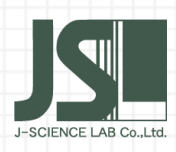

 $\land$ 

特集

 $\checkmark$ 

# 元素分析 テクニカル ノート

有機元素分析装置 MACRO CORDER シリーズ アルゴン (Ar) キャリヤーガス対応について (5)

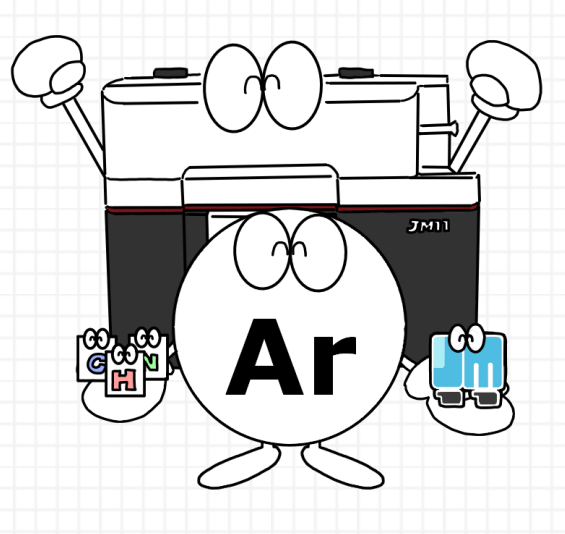

## アルゴン(Ar)ガスの装置対応を紹介

前回は有機元素分析装置 JM11 でのキャリヤーガスをアルゴン(Ar)ガ ス(以降、アルゴンガスと表記)にした実際の測定結果をご紹介しま した。今回はキャリヤーガスをアルゴンガスにする上で、JM11 装置 そのもののハード対応や、ソフトウェアの機能について、ご紹介させ ていただきます。

| INDEX     |  |  |
|-----------|--|--|
|           |  |  |
| ハード対応     |  |  |
| ソフトウェアの機能 |  |  |
| まとめ       |  |  |
|           |  |  |

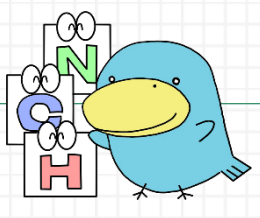

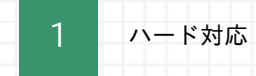

JM11 でキャリヤーガスをアルゴンガスにする場合、ハード面で検出器とアンプ基板に対応が 必要となります。

JM11 に用いられている TCD (熱伝導度型検出器)は下の写真1のようなステンレス鋼製のブロック形状をしています。基本的な構造は一対のフィラメントを納める孔があり、銅パッキンで気密に固定されております。

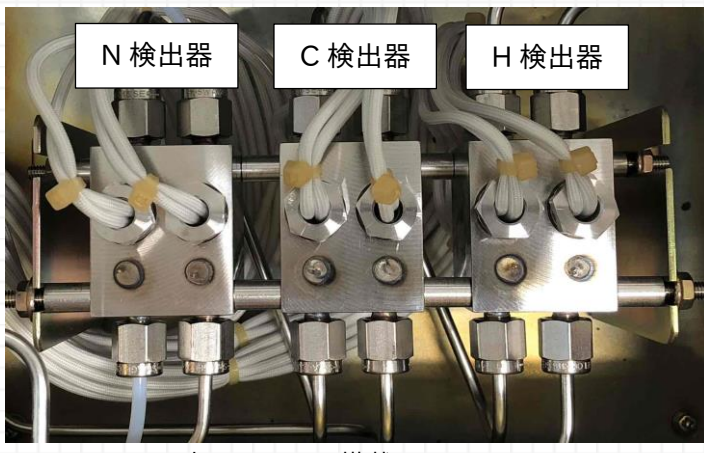

写真 1.JM11 に搭載している TCD

TCD は図1のように3種類の形態があります。図左側の直通型はキャリヤーガス中の成分の濃 度変化による応答が最も早い形態ですが、大量のキャリヤーガスが直接フィラメント表面を流 れるため、ノイズが多いという欠点があります。図右側の拡散型はフィラメントの表面を直接 キャリヤーガスが流れなくすることで、フィラメントがキャリヤーガスの脈動や流入ガスの温 度と TCD の温度の差を感知しにくくなり、フィラメントの雰囲気温度が安定しやすく、精密 な測定に向いています。ただし、キャリヤーガス中の成分の濃度変化には応答が遅いという欠 点があります。直通型、拡散型の中間の機能を有したのが半拡散型です。現行のJM11には半 拡散型が搭載されています。キャリヤーガスをアルゴンガスにする場合、アルゴンガスはヘリ ウムガスに比べて、熱伝導度が低いため、特にJM11の分析原理上、リファレンスガスとの比 較で分析を行う N 検出器については安定性に優れた拡散型に交換する必要があることが分かり ました。

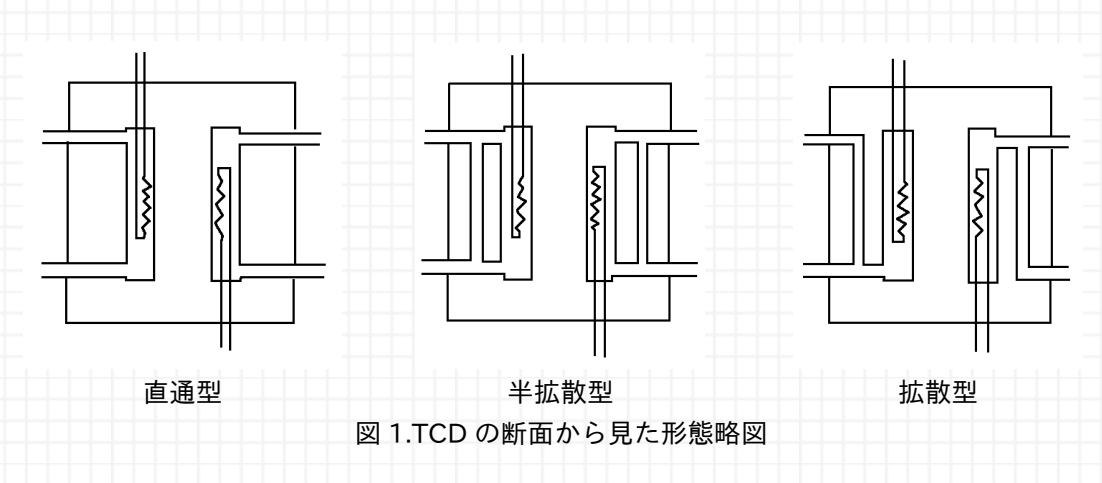

次に JM11 でキャリヤーガスをアルゴンガスにする場合、ハード対応が必要となる検出器のア ンプ基板について、ご紹介します。前回の測定事例の基本条件でご紹介しましたが、検出器の 電流値設定については、キャリヤーガスによって、表1のような設定変更が必要になる場合が あることを確認しました。

| 検出器   | ヘリウムガス使用時(mA) | アルゴンガス使用時(mA) |
|-------|---------------|---------------|
| H検出器  | 75            | 45            |
| C 検出器 | 65            | 65            |
| N 検出器 | 110           | 85            |

表 1.JM11 検出器の電流値設定

従来の JM11 で設定できるアンプ基板の電流値の範囲は 50~125mA です。キャリヤーガスを アルゴンガスにする場合、従来の電流値の範囲では設定できないため、H 検出器のアンプ基板 は調整をする必要があります。写真 2 の JM11 のアンプ基板は装置正面左側に取り付けられて います。H 検出器のアンプ基板を直接調整して、電流値の設定可能範囲を変更する必要がある ため、以前ご紹介した有機元素分析装置 MACRO CORDER シリーズでキャリヤーガスをアル ゴンガスで使用する対応をした JM1001 のようにスイッチを押して、キャリヤーガスを切り替 えるということは JM11 ではできません。

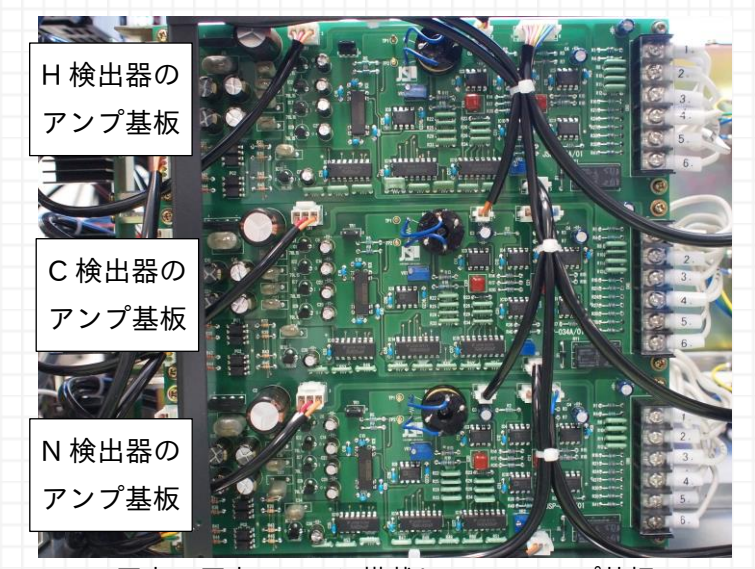

写真 2.写真.JM11 に搭載しているアンプ基板

また、キャリヤーガスを切り替え後、実際の測定は配管内のキャリヤーガスの入れ替えでベースシグナルの安定に半日程度の時間が必要になります。

装置自体の形状に大きい変化はありませんので、従来通りオートサンプラーは使用可能です。

[☺ここがポイント!

JM11 でキャリヤーガスをアルゴンガスで使用する場合、N 検出器の拡散型に交換と H 検出器 のアンプ基板の電流値設定可能範囲を調整が必要になります。有機元素分析装置 JM1001 のよ うに、スイッチで切り替えることはできません。

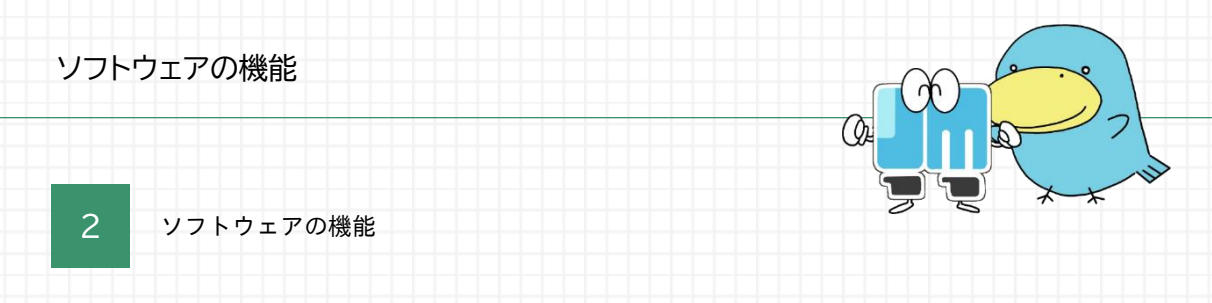

次に JM11 でキャリヤーガスをアルゴンガスで使用する場合のソフトウェアの機能について、 ご紹介します。

JM11 でキャリヤーガスをアルゴンガスにして使用する場合、まず環境設定ソフトウェアのキャリヤーガス設定でアルゴンガス(Ar)を選択します。キャリヤーガス設定をヘリウムガスにした場合で、2つの項目の選択肢が変わります。

| 共通の設定    | システムの設定    | 機能設定 (CHN)                           |
|----------|------------|--------------------------------------|
| CHN 分析設定 | 通知の設定      | キャリアーガス設定: ヘリウムガス (He) ×             |
| オプション設定  | 分析条件 1 の設定 | ポンプ設定:<br>アルゴンガス (He)<br>アルゴンガス (an) |
|          | 分析条件 2 の設定 | ※機能設定は、分析構度に影響があるため分析条件をよくご確認ください    |
|          |            | 検出器の安定時価の設定                          |
|          |            | 分析開始条件の9グナル術後差: (150)                |
|          |            | 分析開始条件の最大サイクルの選択: (20)               |
|          |            | オートサンプラー設定                           |
|          |            | オートサンプラーの選択: JMA11 (標準モデル) 〜         |
|          |            | 四字場に戻す                               |

画像 1.環境設定ソフトウェア キャリヤーガス設定

キャリヤーガスの設定によって選択肢が変わる項目の一つがポンプ設定です。ヘリウムガスの 場合はシングルポンプ分析、デュアルポンプ分析の2つを選択できます。JM11に搭載してい るポンプは内部の仕切り板により、片側が吸引した場合は片側が放出するという2つのポンプ の役割をすることができます。

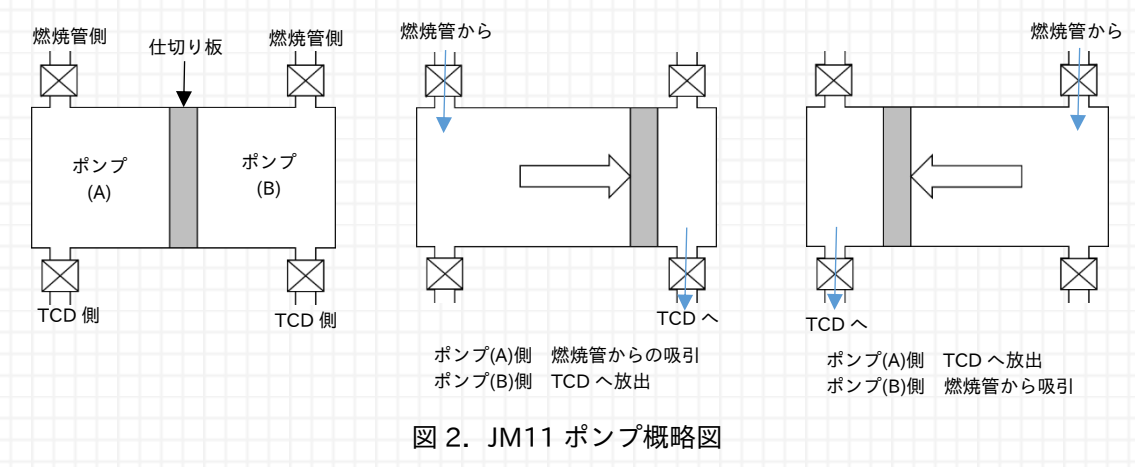

シングルポンプ分析は片側でサンプルを測定、もう片方でベースを測定します。デュアルポン プ分析では両方でサンプルを測定しますので、多数のサンプルを分析するのに適しています。 アルゴンガスの場合はシングルポンプ分析のみになります。アルゴンガスの場合、検量線式と して2次式を使う可能性が高く、多点検量線で検量線を取得するため、デュアルポンプ分析で は必要なサンプリングの数が多くなります。2次式を使う場合、シングルポンプ分析で6点以 上の標準試料が推奨となりますので、デュアルポンプ分析では単純計算で標準試料が最低でも 12点と、標準試料がより多く必要になります。また、デュアルポンプ分析の機構上、各側のポ ンプでベースを測りますが、直前の測定状況によって、各ポンプから算出した検量線にズレが 生じる可能性があり、それを解消するための捨て焼きや、ベースを取得する数を増やすなどの 対応も必要となります。そのため、アルゴンガスの場合、デュアルポンプ分析で実行する利点 が少なく、ポンプ設定はシングルポンプ分析一択のみとなりました。

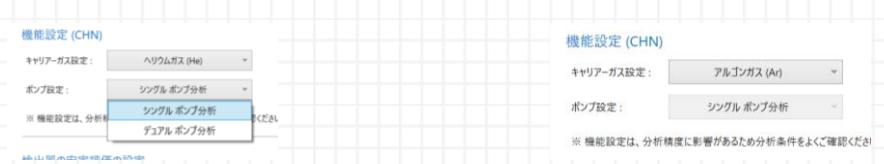

(a)ヘリウムガスを選択した場合

を選択した場合 (b)アルゴンガスを選択した場合 画像 2.環境設定ソフトウェア ポンプ設定

キャリヤーガスの設定でヘリウムガス、アルゴンガスを選択すると、画像3のように、分析ソフトウェアのIDに選択したキャリヤーガスが表示されます。ヘリウムガスを選択した場合はIDナンバーの後ろに「(He)」、アルゴンガスを選択した場合はIDナンバーの後ろに「(Ar)」が表示されます。

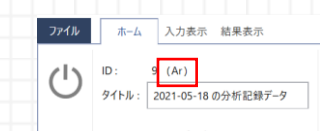

画像 3.分析ソフトウエアの ID 表示(キャリヤーガスの設定でアルゴンガスを選択した場合)

キャリヤーガスの設定によって選択肢が変わる項目のもう一つが検量線設定です。ヘリウムガ スを選択した場合、検量線式はY=ax、Y=ax+bの2種類が選択できます。アルゴンガスを選 択した場合、検量線式はY=ax、Y=ax+b、2次式Y=ax<sup>2</sup>+bx、Y=ax<sup>2</sup>+bx+cの計4種類から 選択できます。キャリヤーガスをアルゴンガスにした場合、検量線式Y=ax、Y=ax+bで計算し た時、特にC(炭素)について、分析値-理論含有量(%)の残差プロットが弓なりのような形とな る傾向が見られました。この弓なりの傾向は検量線式として2次式Y=ax<sup>2</sup>+bx+cを用いるこ とで弓なりのような形が直線の形に改善する傾向が見られたことが分かりました。アルゴンガ スの場合、標準試料の直線性が保たれている測定可能範囲(有効範囲)を意識しなければなり ません。検量線式は4種類から選択できるものの、測定可能範囲(有効範囲)を考慮して、検 量線のデータを取る必要があります。アルゴンガスの場合の検量線は、ヘリウムガスの場合で 行う熱伝導度差、モル分率、大気圧などによる感度補正はせず、シグナルと理論含有量から検 量線を導出しますので、見た目は同じY=ax、Y=ax+bであってもヘリウムガスとアルゴンガス では導出方法が異なるため、注意が必要です。

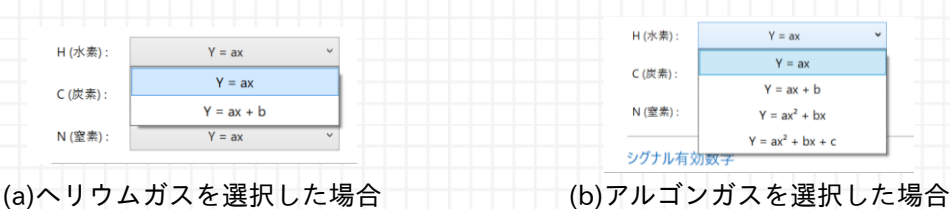

画像 4.環境設定ソフトウェア 検量線設定

(画像は H(水素)の検量線式の選択画面ですが、C(炭素)、N(窒素)も同じ選択肢です)

#### ソフトウェアの機能

検量線設定は、環境設定ソフトウェアだけでなく、分析ソフトウェア、データ処理ソフトウェ アでも変更できます。画像5は分析ソフトウェアの画面になります。ホームタブ内にある検量 線を選択すると。感度表・検量線の確認ウインドウが表示されます。その中のプロジェクト設 定にて検量線式を変更することができます。画像はH(水素)の検量線式の選択画面ですが、C (炭素)、N(窒素)も同じ選択肢で変更可能です。

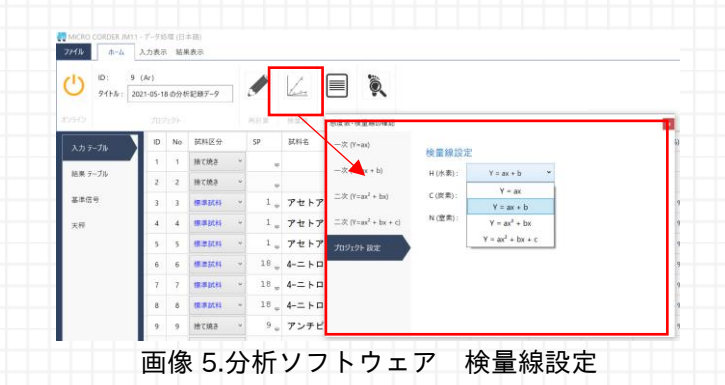

感度表・検量線の確認ウインドウではそれぞれの検量線を確認することもできます。検量線式 Y=ax<sup>2</sup>+bx、Y=ax<sup>2</sup>+bx+cを確認できるのは、環境設定ソフトウェアのキャリヤーガス設定で アルゴンガスを選択した場合のみです。ヘリウムガスを選択した場合は、検量線式 Y=ax、 Y=ax+b を確認できます。

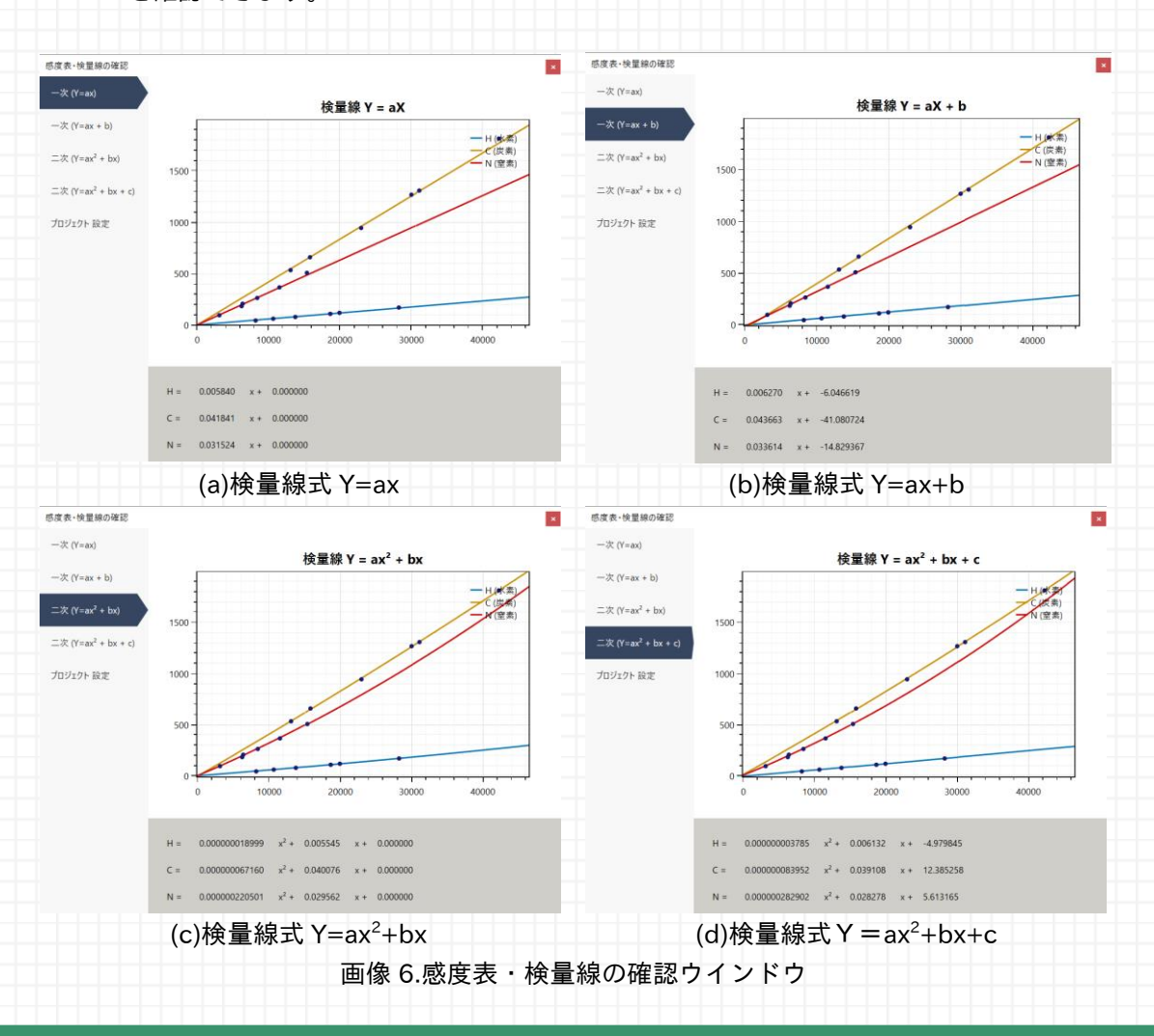

ソフトウェアの機能

今回、新しく加わった検量線式 Y=ax<sup>2</sup>+bx、Y=ax<sup>2</sup>+bx+c も設定変更した場合は画像 7 のよ うに監査証跡に履歴として残ります。

| ID  | アイコン | 区分 1  | 区分 2 | ユーザー | 証跡番号 | 内容                                                         | 登録日付                       |   |
|-----|------|-------|------|------|------|------------------------------------------------------------|----------------------------|---|
| 797 | 0    | データ処理 | CHN  |      | 3173 | 分析記録ID: 12の検量線式N(窒素)をY = ax + b に変更しました。                   | 2021/08/12 13:32:58 +09:00 | ^ |
| 796 | 0    | データ処理 | CHN  |      | 3172 | 分析記録ID: 12の検量線式C(炭素)をY = ax <sup>2</sup> + bx + c に変更しました。 | 2021/08/12 13:32:58 +09:00 |   |
| 795 | 0    | データ処理 | CHN  |      | 3171 | 分析記録ID: 12の検量線式H(水素)をY = ax + b に変更しました。                   | 2021/08/12 13:32:58 +09:00 |   |
| ID  | アイコン | 区分 1  | 区分 2 | ユーザー | 証跡番号 | 内容                                                         | 登録日付                       |   |
| 790 | 0    | データ処理 | CHN  |      | 3173 | 分析記録ID: 13の検量線式N(窒素)を Y = ax + b に変更しました。                  | 2021/08/12 13:30:00 +09:00 | ~ |
| 789 | 0    | データ処理 | CHN  |      | 3172 | 分析記録ID: 13の検量線式C(炭素)をY = ax <sup>2</sup> + bx に変更しました。     | 2021/08/12 13:30:00 +09:00 |   |
|     | -    |       |      |      | 2171 | 公振記録ID・13 の検量線ポロ/水表)を V = av + b に変更(ま) た                  | 2021/08/12 12:20:00 +00:00 |   |

分析結果は従来のJM11と同じように、印刷することができます。印刷時の分析条件にはキャリヤーガス項目を追加しておりますので、どちらで分析をしたかを確認することができます。

| 分析 プロパティ       |          |                    |        |
|----------------|----------|--------------------|--------|
| 分析 ID :        | 9        |                    |        |
| 91 <b>トル</b> : | 2021-05- | 18 の分析記録データ        |        |
| 分析日付:          | 2021/05/ | 18 10:12:42 +09:00 |        |
| 分析者:           |          |                    |        |
| 対象元素:          | HCN      |                    |        |
| ポンプ (分析法):     | Single   |                    |        |
| キャリヤーガス:       | Ar       |                    |        |
|                | 画像 8.    | 分析条件印刷             | (一部抜粋) |

分析後のデータも、データ読み込みの際、画像9の赤枠部分ように読み込みデータの一覧にキャリヤーガスが表記がされますので、使用したキャリヤーガスを確認することができます。画像はアルゴンガスを設定した場合の「Ar」が表記されておりますが、ヘリウムガスを選択した場合は「He」と表記されますので、どちらを選択しても記録が残ります。

| タイトル |    |                     | ユーザーアカウント名 分析時間 |                            | フィルター                     |    |
|------|----|---------------------|-----------------|----------------------------|---------------------------|----|
|      |    |                     | すべて             | <ul> <li>期間指定なし</li> </ul> | ~ ✔ 安定性評価の合格              |    |
|      |    |                     |                 | 検索                         |                           |    |
| ID   |    | タイトル                |                 | 分析者                        | 分析時間                      |    |
| 13   | Ar | 2021-05-24 の分析記録データ |                 |                            | 5/24/2021 8:24 午前 +09:00  | 選択 |
| 12   | Ar | 2021-05-21 の分析記録データ |                 |                            | 5/21/2021 10:05 午前 +09:00 | 選択 |
| 9    | Ar | 2021-05-18 の分析記録データ |                 |                            | 5/18/2021 10:12 午前 +09:00 | 選択 |
| 7    | Ar | 2021-05-14 の分析記録データ |                 |                            | 5/14/2021 2:59 午後 +09:00  | 選択 |
| 2    | Ar | 2021-05-13 の分析記録データ |                 |                            | 5/13/2021 2:02 午後 +09:00  | 選択 |

#### 画像 9.JM11 分析結果の記録を開くウインドウ

### \_\_\_\_\_ここがポイント!

JM11のキャリヤーガスをアルゴンガスにする場合のソフトウェアの機能について、キャリヤ ーガス設定をアルゴンガスに設定することで、検量線式として、2次式のY=ax<sup>2</sup>+bx、Y= ax<sup>2</sup>+bx+c が選択できるようになります。アルゴンガスの場合の全ての検量線式は、ヘリウム ガスの場合と検量線式の導出方法が異なります。また、キャリヤーガスの変更や検量線式の変 更はデータに記録として残ります。 3 まとめ

![](_page_7_Picture_2.jpeg)

今回は有機元素分析装置 JM11 のキャリヤーガスをアルゴンガスにする場合のハード、および ソフトウェアの機能について、ご紹介しました。改めてそれぞれのポイントをまとめます。

①ハード対応について

- キャリヤーガスとして、ヘリウムガス、アルゴンガスを切り替えるには N 検出器を半拡 散型から拡散型に交換、H 検出器のアンプ基板の電流値の設定可能範囲を変更する必要 があること
- JM1001のようにボタンによるキャリヤーガスの切り替えはできないこと
- オートサンプラーは<mark>従来と同じように</mark>使用できること

② ソフトウェアの機能について

アルゴンガスを使用する場合は使用できる分析はシングルポンプ分析のみであること
 アルゴンガスについては、検量線の選択で「Y=ax<sup>2</sup>+bx」、「Y=ax<sup>2</sup>+bx+c」に対応したこと(アルゴンガスとヘリウムガスでは検量線式は同じでも導出方法が異なります)
 キャリヤーガスの変更や、検量線式の変更は記録として残ること

以上になります。

実際の測定結果、測定可能にするための有機元素分析装置の対応から始まり、全5回にわたる元 素分析におけるキャリヤーガスをアルゴンガスとする場合の対応についてのご紹介をさせてい ただきました。ヘリウムガスの供給について、医療関係、半導体関係の需要拡大への増加傾向に 変化はなく、また、昨今の COVID-19 による事態の収束がまだついていない中、物流への影響 も懸念されます。日本はヘリウムガスをほぼ輸入に頼っているため、供給の不安定化や、すでに 値上がりが起こっているところもあると聞き及びます。状況に応じて、ヘリウムガス、アルゴン ガスの切り替えができる有機元素分析装置 JM11 をぜひご検討ください。

■お問い合わせ 株式会社ジェイ・サイエンス・ラボ 第二技術部(旧技術部 元素分析室)

〒601-8144 京都市南区上鳥羽火打形町3番地1 TEL 075-693-9480 FAX 075-693-9490 URL <u>http/j-sl.com/</u> Email <u>mailbox@j-sl.com</u>